## HISTORICAL ACTUALS COMPARISON

## FINANCIALS MENU

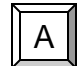

GENERAL LEDGER MENU

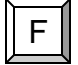

INQUIRIES AND REPORTS MENU

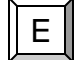

HISTORICAL ACTUALS COMPARISON

| MUNIS App Center v1.35 - FRANKLIN COUNTY - Lxhe                                                                                                    | dges - 12/14/2006                                                                                                    | _ 7 🛛    |
|----------------------------------------------------------------------------------------------------|----------------------------------------------------------------------------------------------------|----------|
| MUNIS Application Menu                                                                                                    | 🚹 Main 👔 Info                                                                                                    |          |
| MUNIS Application Menu<br>System<br>Financials<br>A. General Ledger<br>A. Set-Up/Chart of Accounts Menu<br>B. Misc File Maintenance Menu<br>C. Journal Entry / History Menu<br>D. End of Period Menu<br>F. Inquiries and Reports Menu<br>- A. G/L Account Inquiry<br>B. YTD Budget Report<br>C. G/L Report Writer Functions<br>D. Last Year Budgetary Report<br>E. Historical Actuals Comparison<br>F. Flexible Period Report<br>G. Project Accounting Menu<br>B. Budget<br>C. Purchasing<br>D. Accounts Payable<br>E. Inventory<br>F. Treasury Management<br>G. Fixed Assets<br>H. Work Orders and Job Cost<br>I. G/L Account Inquiry<br>General Revenues<br>Property Revenues<br>Property Revenues | Main       Info         Image: type runnis       Image: type runnis         Image: type runnis       Image: type runnis         Image: type runnis       Image: |          |
|                                                                                                    |                                                                                                    | ><br>OVB |
|                                                                                                    |                                                                                                    | 0.11     |

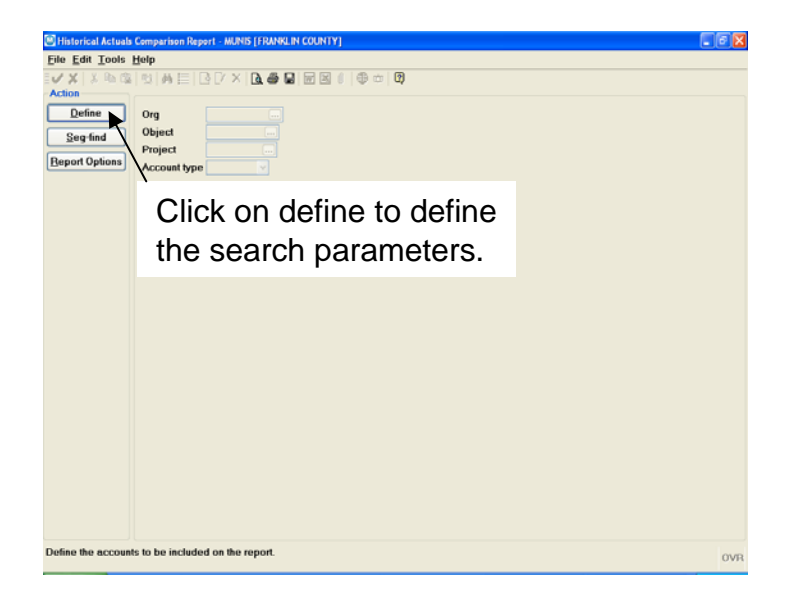

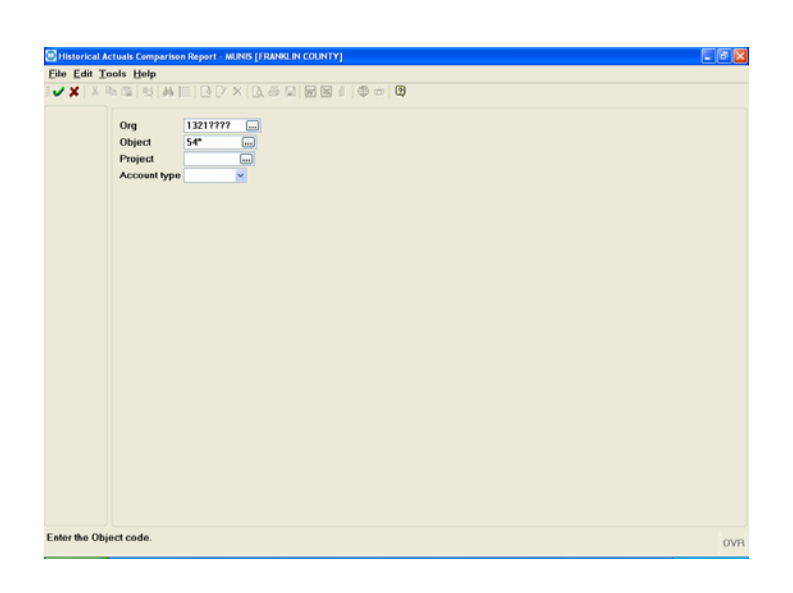

- Org Enter org code (i.e. 1321???)
- **Object** Enter object code (i.e. 54\* for all Capital outlays)

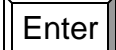

Enter

| B Historical Actuals Comparison Report - MUNIS [FRANKLIN COUNTY]                                                                                                    |                                                                                                    | - 7 🛛 |  |  |  |
|----------------------------------------------------------------------------------------------------|----------------------------------------------------------------------------------------------------|-------|--|--|--|
| <u>F</u> ile <u>E</u> dit <u>T</u> ools <u>H</u> elp                                                                                                    |                                                                                                    |       |  |  |  |
| Action  Org  1321????  Seg-find  Project  Account type                                                                                                    |                                                                                                    |       |  |  |  |
| Click on Report Options to<br>the appearance of the repo                                                                                                    | Click on Report Options to set<br>the appearance of the report.                                                                                                    |       |  |  |  |
| Report Options                                                                                                    |                                                                                                    |       |  |  |  |
| <u>File Edit Tools H</u> elp                                                                                                    |                                                                                                    | 1     |  |  |  |
|                                                                                                    |                                                                                                    |       |  |  |  |
| Sequences         Field # Total Page Break         1       - Fund       V       V         2       9 - Org       V       C         3       V       C       C         4       V       C       C         Report Title       HISTORICAL ACTUALS COMPARISON REPORT       C | Report Through (P)eriod or (T)otal for years       P         Fiscal Year/Period for reports       2006 / 4         Print Full or Short description       Full v         Totals only       Suppress zero balance accounts         Print revenue as credit       Print Full GL account |       |  |  |  |
| Field number of this sequence level.                                                                                                    | OVR                                                                                                    |       |  |  |  |
| Define the accounts to be included on the report.<br>29 Records found.                                                                                                    |                                                                                                    | OVR   |  |  |  |

Enter After completing your selections, press Enter or click on the green check mark in the upper left-hand corner of the window.

| 🛛 Historical Actuals Comparison Report - MUNIS [FRANKLIN COUNTY]                                                                                                    |  |  |  |  |  |
|----------------------------------------------------------------------------------------------------|--|--|--|--|--|
| <u>F</u> ile <u>E</u> dit <u>T</u> ools <u>H</u> elp                                                                                                    |  |  |  |  |  |
|                                                                                                    |  |  |  |  |  |
| Click on the File menu, then Output to send the report to the printer.                                                                                                    |  |  |  |  |  |
| Seg-fina Project                                                                                                    |  |  |  |  |  |
|                                                                                                    |  |  |  |  |  |
| Printer<br>Name: Properties<br>Status:<br>ID:<br>Report Title<br>HISTORICAL ACTUALS COMPARISON REPORT<br>Options<br>Print to File 1<br>Landscape<br>OK Cancel Display Local Print<br>Click on Local Print |  |  |  |  |  |
| Define the accounts to be included on the report.                                                                                                    |  |  |  |  |  |

| P           | rint                                       |                        | ? 🛛                           |  |
|-------------|--------------------------------------------|------------------------|-------------------------------|--|
|             | Printer                                    |                        |                               |  |
|             | <u>N</u> ame:                              | \\fcdcps01\AUDRREPT    | ✓ Properties                  |  |
|             | Status:                                    | Ready                  |                               |  |
|             | Type: HP LaserJet 4250 PCL 6               |                        |                               |  |
|             | Where: 21st Fl Auditor Rep_ip 10.100.21.11 |                        | 1.11                          |  |
|             | Lomment:                                   | HP LaserJet 4250 PUL 6 | Print to file                 |  |
| Print range |                                            |                        | Copies                        |  |
|             | <ul> <li><u>A</u>I</li> </ul>              |                        | Number of <u>c</u> opies: 1 🛨 |  |
|             | C Pages from: to:                          |                        |                               |  |
|             |                                            |                        |                               |  |
|             |                                            |                        | OK Cancel                     |  |
|             |                                            | Click on OK            |                               |  |

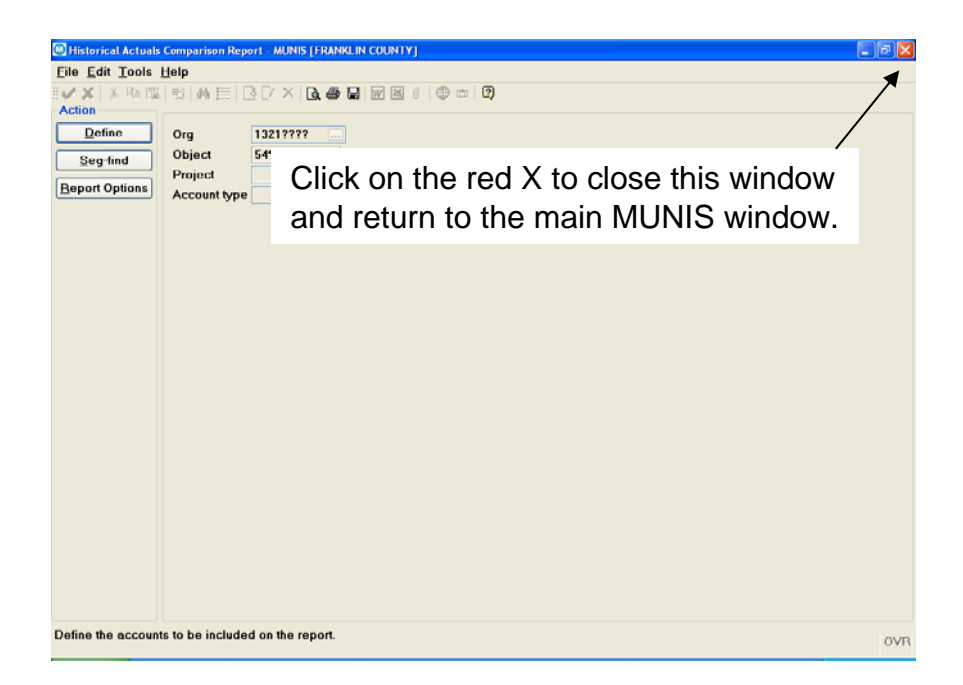